# SQL Error During Backup and SQL Error 80040e14

Last Modified on 04/06/2023 2:06 pm PDT

#### **Summary**

This document shows you how to fix a SQL Error code 80040e14 when creating a backup of the MyoVision database.

### Before you Begin

- Make sure the Windows account you are logged into has Administrator privileges

   Check Administrator Privileges if you are unsure.
- 2. **IMPORTANT:** Make sure Windows 10 is fully updated before continuing.
  - To check if you are up to date, view the Microsoft support article:
    - Windows 10
    - Windows 11

# How to fix SQL Error when creating a database backup

### 1. Determine why the error is occurring

- There are two primary reasons for an error to occur during backup, the error window will show which error is the cause;
  - Corrupted temporary backup file or permissions issue
    - Middle of the text block points to the following
      - C:\ProgramData\Precision Biometrics Inc\MVSW\Temp\BackupDBTemp.tmp
    - Continue to step 2

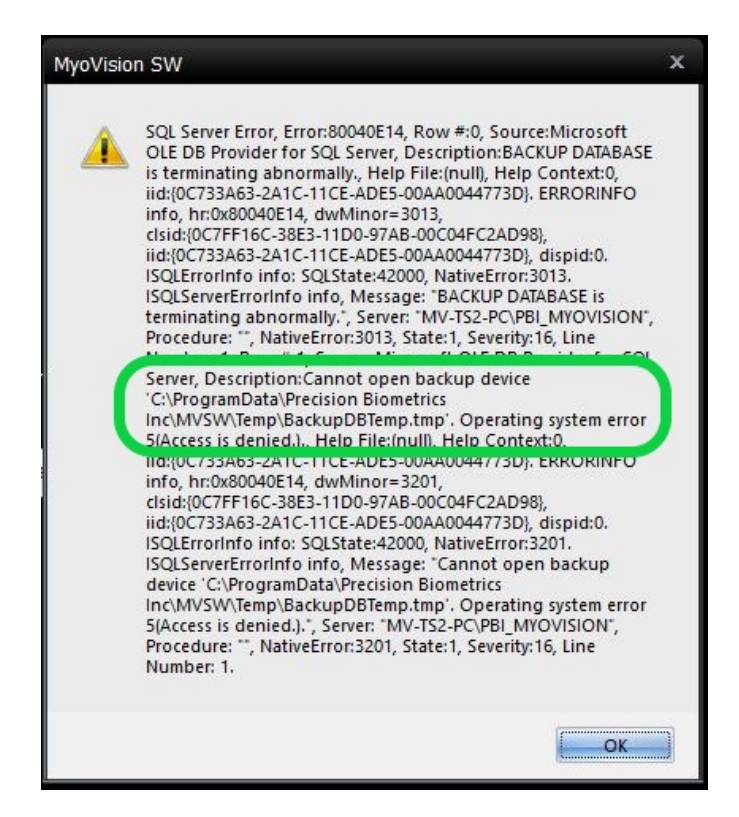

- SQL Errors during due to corrupted database file.
  - Middle of the text block states "Could not insert a backup or restore history/detail record in the msdb database."
  - This may mean that the SQL Server has corrupted files, contact Technical Support at 1-800-969-6961, option 2 (8:30am - 4:00pm, Monday - Friday) (+1 206-448-3464 International)

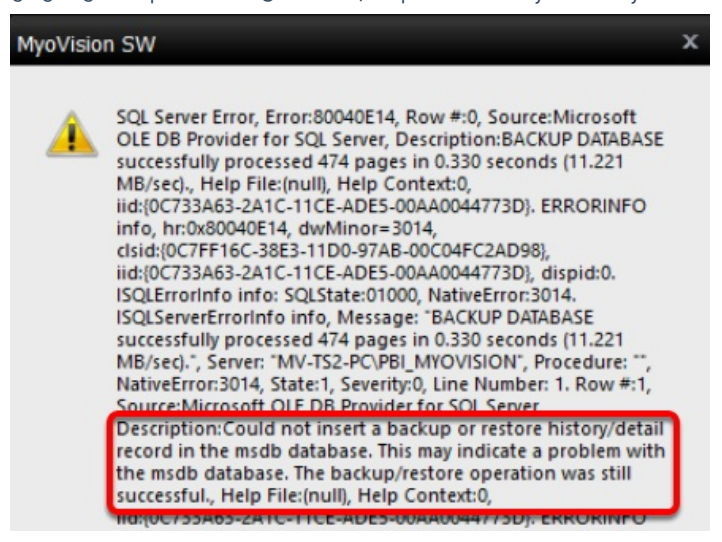

## 2. Fix corrupted temporary backup file

• Open Windows File Explorer and click on the View tab of the top menu. Check the Hidden Items box, then navigate to C:\ProgramData\Precision Biometrics Inc\MVSW\Temp.

| - I 🗸                           | Te      | mp               |                                                                                                    |                        |                  |            |              |        |                                                        |                                          | -                      |
|---------------------------------|---------|------------------|----------------------------------------------------------------------------------------------------|------------------------|------------------|------------|--------------|--------|--------------------------------------------------------|------------------------------------------|------------------------|
| File                            | Home    | Share            | View                                                                                                    |                        |                  |            |              |        |                                                        |                                          |                        |
| Navigation<br>pane •            | Previev | v pane<br>; pane | Extra la Extra la Ext | arge icons<br>im icons | E Large icons    | 4 <b>F</b> | Sort<br>by • |        | <ul><li>✓ Iter</li><li>✓ File</li><li>✓ Hice</li></ul> | m check bo:<br>e name exte<br>Iden items | nsions<br>Hide s<br>te |
|                                 | Panes   |                  |                                                                                                    | L                      | ayout            |            | Curren       | t view |                                                        | Sho                                      | w/hide                 |
| $\leftarrow \  \   \rightarrow$ | ~ 🛧 📘   | « Prog           | ramData ⇒                                                                                                    | Precisio               | n Biometrics Inc | > MVSV     | / → Ter      | np     | 2                                                      | ~ Ū                                      | Search Temp            |

• Locate the **BackupDBTemp.tmp** file, right-click the file, and select **Delete**.

| 📙   🛃 📕 🖛   Temp                                                                                                    | – 🗆 X                                                                                                    |       |
|----------------------------------------------------------------------------------------------------|----------------------------------------------------------------------------------------------------|-------|
| File Home Share                                                                                                    | View ^ 📀                                                                                                    |       |
| Navigation Details pane                                                                                                    | Extra large icons       Large icons       Image: cons       Image: cons |       |
| ← → × ↑ 📙 « Pro                                                                                                    | gramData > Precision Biometrics Inc > MVSW > Temp v つ Search Temp ク                                                                                                    |       |
| <ul> <li>Dropbox (myovision)</li> <li>OneDrive</li> <li>This PC</li> <li>3D Objects</li> <li>Desktop</li> <li>Documents</li> <li>Downloads</li> <li>Music</li> <li>Pictures</li> <li>Videos</li> <li>S (C:)</li> <li>8 items   1 item selected 7.</li> </ul> |                                                                                                    | ><br> |

- Open the MyoVision software and click the Backup button in the top toolbar. Select a location for your test backup and click Save. If the error has been resolved the software should let you know that the backup was successful
  - If not successful, continue to step 3

| ť   | MyoVision (tm)                                                                                                   |
|-----|----------------------------------------------------------------------------------------------------|
| F   | ile View Patient Exam Protocol Setup Help                                                                        |
|     | Print Open Close Backup                                                                                          |
| ľ   | Backup MyoVision Database ×                                                                                      |
|     | Save in: 📙 MoyVision File Backup 🔹 🖨 🛅 🕶                                                                         |
|     | Name 🔺 🛛 Date modified 🛛 Typ                                                                                     |
|     | No items match your search.                                                                                      |
| а   |                                                                                                    |
|     |                                                                                                    |
| Ξx  |                                                                                                    |
|     |                                                                                                    |
|     |                                                                                                    |
|     | File name: Test                                                                                                  |
|     | Save as type: MyoVision DB Files (*.BU2)                                                                         |
| Ľ   |                                                                                                    |
|     | Success! X                                                                                                    |
|     |                                                                                                    |
| a   | Successful backup of your MyoVision database.<br>If you are backing up to a CD, you may be prompted to write the |
|     | backup file to the CD. To complete the operation, select "Write these<br>files to CD"                            |
| Exa | ar3                                                                                                    |
|     | ок                                                                                                    |
|     |                                                                                                    |

# 3. Fix folder permissions

- Open Windows File Navigator and navigate to C:\ProgramData\Precision Biometrics Inc\MVSW
- Right-click on the Temp folder, select Properties
  - Click the **Security** tab in the window that pops up.

| F MyoVision.mdf Properties ×                                  |          |                           |  |  |  |
|---------------------------------------------------------------|----------|---------------------------|--|--|--|
| General                                                       | Security | Details Previous Versions |  |  |  |
| Object name: C:\Program Files (x86)\Microsoft SQL Server\MSS( |          |                           |  |  |  |

- Check under "Group or user names" to see if Users is listed.
  - If so, skip ahead to Step 4: Edit Permissions
  - If Users is not listed, click Edit

| Object name:       C:\Program Files (x86)\Microsoft SQL Server\MSS(         Group or user names:       Image: Comparison of the server of the server of                                                                                                    | General                                                       | Security         | Details     | Previous V  | ersions   |   |       |     |
|----------------------------------------------------------------------------------------------------|---------------------------------------------------------------|------------------|-------------|-------------|-----------|---|-------|-----|
| Group or user names:                                                                                                    | Object name: C:\Program Files (x86)\Microsoft SQL Server\MSS( |                  |             |             |           |   |       |     |
| Image: Constraint of the second second se                                                                                                    | Group or user names:                                          |                  |             |             |           |   |       |     |
| Image: Administrators (MV-TS2-PC\Administrators)         Image: MSSQL\$PBI_MYOVISION         To change permissions, click Edit.         Permissions for OWNER         RIGHTS         Allow         Deny         Full control         Modify         Read & execute         Read                                                                                                    | <b>88</b> 01                                                  | WNER RIG         | ihts        |             |           |   |       |     |
| MSSQL\$PBI_MYOVISION To change permissions, click Edit. Permissions for OWNER RIGHTS Allow Deny Full control Modify Read & execute Read                                                                                                    | Se Ad                                                         | ministrators     | s (MV-TS    | 2-PC\Admini | strators) |   |       |     |
| To change permissions, click Edit.<br>Permissions for OWNER<br>RIGHTS Allow Deny<br>Full control<br>Modify<br>Read & execute<br>Read<br>V                                                                                                    | 🧟 M:                                                          | SSQL\$PBI        | MYOVIS      | SION        |           |   |       |     |
| To change permissions, click Edit.<br>Permissions for OWNER<br>RIGHTS Allow Deny<br>Full control<br>Modify<br>Read & execute<br>Read<br>Full control<br>Control<br>Contr |                                                               |                  |             |             |           |   |       |     |
| Permissions for OWNER<br>RIGHTS Allow Deny<br>Full control<br>Modify<br>Read & execute<br>Read                                                                                                    | Tasha                                                         |                  |             | 1. E.4a     | - (       |   |       | -   |
| Permissions for OWNER<br>RIGHTS Allow Deny<br>Full control<br>Modify<br>Read & execute<br>Read<br>V                                                                                                    | To cha                                                        | nge permis       | sions, clic | K Eart.     |           |   | Edit  |     |
| Full control     V       Modify     V       Read & execute     V       Read     V                                                                                                    | Permiss                                                       | ions for OV      | VNER        |             |           |   | Deres | _   |
| Full control     Image: Control       Modify     Image: Control       Read & execute     Image: Control       Read     Image: Control                                                                                                    | NGHI                                                          | 3                |             |             | Allo      | ~ | Deny  | - 1 |
| Modify V<br>Read & execute V<br>Read V                                                                                                    | Full c                                                        | control          |             |             | ~         |   |       |     |
| Read & execute  Read                                                                                                    | Modi                                                          | Modify 🗸         |             |             |           |   |       |     |
| Read 🗸                                                                                                    | Read                                                          | Read & execute 🗸 |             |             |           |   |       |     |
|                                                                                                    | Read                                                          | ł                |             |             | ~         |   |       |     |

• In the Permissions window that opens, click Add

| Permissions for MyoVision.mdf X                                                                                                    |  |  |  |  |  |  |  |
|----------------------------------------------------------------------------------------------------|--|--|--|--|--|--|--|
| Security                                                                                                    |  |  |  |  |  |  |  |
| Object name: C:\Program Files (x86)\Microsoft SQL Server\MSS(                                                                                                    |  |  |  |  |  |  |  |
| Group or user names:                                                                                                    |  |  |  |  |  |  |  |
| Second Second Se |  |  |  |  |  |  |  |
| Administrators (MV-TS2-PC\Administrators)                                                                                                    |  |  |  |  |  |  |  |
|                                                                                                    |  |  |  |  |  |  |  |
|                                                                                                    |  |  |  |  |  |  |  |
|                                                                                                    |  |  |  |  |  |  |  |
| Add Remove                                                                                                    |  |  |  |  |  |  |  |
| Permissions Allow Denv                                                                                                    |  |  |  |  |  |  |  |

• In the Select Users or Groups window, click Advanced

| elect Users or Groups                                 | :            |
|-------------------------------------------------------|--------------|
| Select this object type:                              |              |
| Users, Groups, or Built-in security principals        | Object Types |
| -rom this location:                                   |              |
| TS2                                                   | Locations    |
| Enter the object names to select ( <u>examples</u> ): |              |
|                                                       | Check Names  |
|                                                       |              |
|                                                       |              |
|                                                       |              |

- Click **Find Now**, find and selected the "User" account in the list at the bottom of the window
  - If there is no User account, look for Domain User or other group that ends in "User"
- Click Ok, then click OK in Select Users or Groups window

| Select Users or Gro   | oups                      |     | ×            |
|-----------------------|---------------------------|-----|--------------|
| Select this object ty | pe:                       |     |              |
| Users, Groups, or E   | Built-in security princip | als | Object Types |
| From this location:   |                           |     |              |
| DESKTOP-HKDGC         | CNV                       |     | Locations    |
| Common Queries        |                           |     |              |
| Name: S               | tarts with $\sim$         |     | Columns      |
| Description: S        | tarts with $\sim$         |     | Find Now     |
| Disabled acc          | ounts                     |     | Stop         |
| Non expiring          | password                  |     |              |
| Days since last I     | ogon: 🗸 🗸                 |     | <del>-</del> |
|                       |                           |     |              |
|                       |                           | _   |              |
| Search results:       |                           | L   | OK Cancel    |
| Name                  | In Folder                 |     | ^            |
| ReserverM             | DESKTOP-HKD               |     |              |
| Real SQLServerSQ      | DESKTOP-HKD               |     |              |
| Starb 🛃               | DESKTOP-HKD               |     |              |
| Suppo                 | DESKTOP-HKD               |     |              |
| 🚉 System Mana         | DESKTOP-HKD               |     |              |
| TERMINAL S            | G                         |     |              |
| () Usom               |                           |     |              |
|                       | DESKTOP-HKD               | ,   |              |
|                       |                           |     |              |
|                       |                           |     |              |
| Select Users          | or Groups                 |     | ×            |

| Select Users or Groups                                | ×            |
|-------------------------------------------------------|--------------|
| Select this object type:                              |              |
| Users, Groups, or Built-in security principals        | Object Types |
| From this location:                                   |              |
| DESKTOP-HKDGCNV                                       | Locations    |
| Enter the object names to select ( <u>examples</u> ): |              |
| DESKTOP-HKDGCNV\Users                                 | Check Names  |
|                                                       |              |
| Advanced                                              | Cancel       |
| Advanceu                                              | Cancer       |

# 4. Edit permissions and confirm fix

• Now that Users or Domain Users has been added, click on it under "Group or user names" and allow **Full Control**. Click OK to finish

| Permissions for MyoVision.m   | ndf                 | ×            |  |  |  |
|-------------------------------|---------------------|--------------|--|--|--|
| Security                      |                     |              |  |  |  |
| Object name: C:\Program Files | (x86)\Microsoft SQI | _Server\MSS( |  |  |  |
| Group or user names:          |                     |              |  |  |  |
| & OWNER RIGHTS                |                     |              |  |  |  |
| Administrators (MV-TS2-PC)    | inistrators)        |              |  |  |  |
| RE LIGER (MV-TS2-PC) LIGER    |                     |              |  |  |  |
| Users (MV-132-PC (Users)      |                     |              |  |  |  |
|                               |                     |              |  |  |  |
|                               | Add                 | Nemove       |  |  |  |
| Permissions for Users         | Allow               | Deny         |  |  |  |
| Full control                  |                     |              |  |  |  |
| Modify                        |                     |              |  |  |  |
| Read & execute                | $\checkmark$        |              |  |  |  |
| Read                          | $\checkmark$        |              |  |  |  |
| Write                         |                     |              |  |  |  |
|                               |                     |              |  |  |  |
| ОК                            | Cancel              | Apply        |  |  |  |

• Open the MyoVision software and click the Backup button in the top toolbar. Select a location for your test backup and click Save. If the error has been resolved the software should let you know that the backup was successful

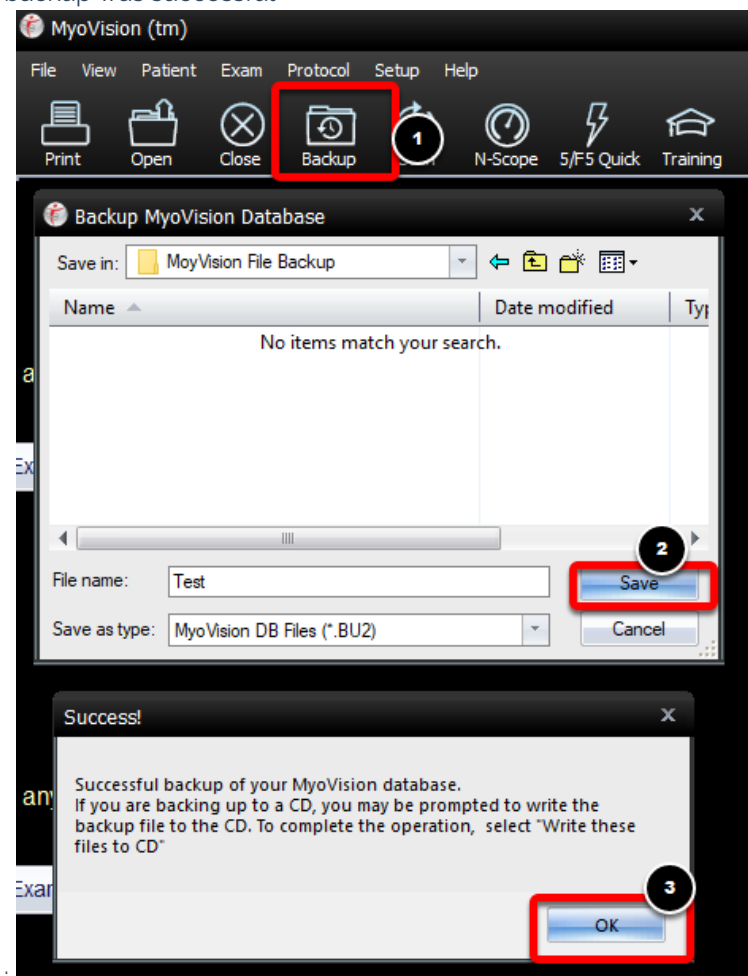

**Note:** If you are still having trouble getting your MyoVision database to work properly, please feel free to contact our technical support at 1-800-969-6961, option 2 (8:30am - 4:00pm, Monday - Friday) (+1 206-448-3464 International)